Prepara un messaggio di posta elettronica in cui spieghi brevemente:

- 1. Che cos'è un indirizzo di posta elettronica e come è strutturato.
- 2. Il concetto di "mailbox (casella di posta elettronica)"
- 3. La differenza tra "rispondi al mittente (reply)" e "inoltra a (forward)".
- 4. A cosa serve un indirizzario (rubrica).
- 5. Che cos'è un "browser".
- 6. Che cos'è un "motore di ricerca".
- 7. Inserisci all'inizio della prima risposta la dicitura: "Risposta alla domanda n. 1"
- 8. Usa la funzione copia e incolla per inserire la stessa dicitura del punto 7, a tutte le altre risposte, personalizzando il numero della domanda
- 9. Allega al messaggio i seguenti file: *commedia.htm*, *cuore.htm*, *esame.htm*, pinocch.htm che trovi nella cartella "*allegati\_ecdl7*"
- 10. Sulla prima riga del messaggio, indica la dimensione dei file allegati.
- 11. Sulla seconda riga del messaggio, incolla il primo paragrafo del file *pinocch1.txt*, che trovi nella cartella "*allegati\_ecdl7"*.
- 12. Sposta il testo che hai appena inserito, in fondo al messaggio.
- 13. Incolla nel messaggio il primo paragrafo del file *commedia.txt*, che trovi nella cartella "*allegati\_ecdl7*".
- 14. Incolla nel messaggio il primo paragrafo del file **esame.txt**, che trovi nella cartella "**allegati\_ecdl7**".
- 15. Inserisci nell'oggetto del messaggio la dicitura: "Prova Esame ECDL 1"
- 16. Predisponi il messaggio di posta elettronica, per la spedizione a rossi@plus.it e per conoscenza a gialli@plus.it e verdi@plus.it
- 17. Salva il messaggio appena completato come bozza.
- 18. Trova la home page su Internet di un quotidiano a tuo piacimento e descrivi brevemente in un nuovo messaggio di posta elettronica quali informazioni contiene.
- 19. Scegli un articolo e salva la pagina web che lo contiene sull'hard disk
- 20. Spiega brevemente cosa è un ipertesto.
- 21. Indica quanti collegamenti ipertestuali contiene la pagina appena salvata.
- 22. Cerca una mappa della tua città e salva l'immagine sull'hard disk.
- 23. Trova la home page su Internet di un quotidiano sportivo.
- 24. Illustra quali differenze ci sono col giornale precedente (numero e titolo delle rubriche ecc.).
- 25. Cerca il numero telefonico della Casa Editrice Le Monnier sulle pagine gialle e copia il risultato ottenuto nel messaggio di posta elettronica.
- 26. Assegna a questo messaggio, lo stesso oggetto del messaggio precedente.
- 27. Allega al messaggio di posta elettronica, i file salvati sull'hard disk.
- 28. Crea un tuo biglietto da visita.
- 29. Inserisci il tuo biglietto da visita nei due messaggi di posta elettronica.
- 30. Salva il messaggio di posta elettronica, come bozza.

## Test 2

- 1. Cosa si intende per copie silenti.
- 2. Come puoi inserire un indirizzo di posta elettronica nel campo A:, contenuto nell'indirizzario (rubrica)
- 3. Come puoi inviare una copia per conoscenza.
- 4. Cosa si intende per "compressione".
- 5. Quale hardware ti occorre per inviare una e-mail dal tuo computer di casa.
- 6. Che cos'è un "bookmark (segnalibro)".
- 7. Inserisci all'inizio della prima risposta la dicitura: "Risposta alla domanda n. 1"
- 8. Usa la funzione copia e incolla per inserire la stessa dicitura del punto 7, a tutte le altre risposte, personalizzando il numero della domanda.
- 9. Allega al messaggio i seguenti file: pirati.htm, *pinocch1.htm*, *pinocch.txt*, *esame.txt* che trovi nella cartella "*allegati\_ecdl7*"

- 10. Sulla prima riga del messaggio, indica la dimensione dei file allegati.
- 11. Sulla seconda riga del messaggio, incolla il primo paragrafo del file **esame.txt**, che trovi nella cartella "**allegati\_ecdl7**".
- 12. Sposta il testo che hai appena inserito, in fondo al messaggio.
- 13. Crea una lista di distribuzione, con i seguenti indirizzi: gialli@plus.it, rossi@plus.it, neri@plus.it.
- 14. Inserisci questi indirizzi anche nella rubrica.
- 15. Inserisci nell'oggetto del messaggio la dicitura: "Prova Esame ECDL 2"
- 16. Predisponi il messaggio di posta elettronica, per la spedizione alla lista di distribuzione, per conoscenza a verdi@plus.it e in copia silente a bianchi@plus.it
- 17. Salva il messaggio appena completato come bozza
- 18. Crea un nuovo messaggio di posta elettronica.
- 19. Trova la home page su Internet di un istituto scolastico della tua provincia e descrivi brevemente nel messaggio di posta elettronica quali informazioni contiene.
- 20. Trova la home page su Internet di un istituto scolastico di un'altra regione e descrivi brevemente nel messaggio di posta elettronica quali informazioni contiene.
- 21. Confronta i due siti e indica, a tuo parere, quali informazioni avresti voluto trovare e non hai trovato.
- 22. La Pubblica Amministrazione (P.A.) ha avviato un programma per fornire informazioni ai cittadini via Internet. Visita alcuni siti iniziando da quello dell' AIPA (Autorità per l'Informatica della P.A.), e riferisci brevemente su ciò che hai trovato.
- 23. Cerca il sito del Ministero della Pubblica Istruzione e riassumi la pagina di presentazione.
- 24. Cerca il sito delle Camere di Commercio italiane e riferisci sul contenuto.
- 25. A tuo parere, quali sono i vantaggi e i limiti della interazione via Internet tra P.A. e cittadini?
- 26. Assegna a questo messaggio, lo stesso oggetto del messaggio precedente.
- 27. Cancella tra i file allegati nel primo messaggio, il file pirati.htm
- 28. Crea un tuo biglietto da visita.
- 29. Inserisci il tuo biglietto da visita nei due messaggi di posta elettronica.
- 30. Salva il messaggio di posta elettronica, come bozza

- 1. Cosa si intende per copie per conoscenza.
- 2. Come puoi inserire un nuovo indirizzo nell'indirizzario (rubrica)
- 3. Come puoi verificare l'effettivo invio di una posta elettronica.
- 4. Cosa è 'HTML.
- 5. Cosa si intende per "decompressione".
- 6. Che cos'è un "dominio".
- 7. Inserisci all'inizio della prima risposta la dicitura: "Risposta alla domanda n. 1"
- 8. Usa la funzione copia e incolla per inserire la stessa dicitura del punto 7, a tutte le altre risposte, personalizzando il numero della domanda .
- 9. Allega al messaggio i seguenti file: *pinocch1.htm, pinocch1.txt, pinocch1.doc* che trovi nella cartella "*allegati\_ecd17*"
- 10. Sulla prima riga del messaggio, indica la dimensione dei file allegati.
- 11. Sulla seconda riga del messaggio, incolla il primo paragrafo del file *pirati.txt*, che trovi nella cartella "*allegati\_ecdl7*".
- 12. Sposta il testo che hai appena inserito, in fondo al messaggio.
- 13. Inserisci nella rubrica, questi indirizzi: verdi@plus.it, rossi@plus.it, neri@plus.it.
- 14. Crea una lista di distribuzione, con gli indirizzi appena registrati.
- 15. Inserisci nell'oggetto del messaggio la dicitura: "Prova Esame ECDL 3"
- 16. Predisponi il messaggio di posta elettronica, per la spedizione alla lista di distribuzione, per conoscenza a gialli@plus.it e in copia silente a bianchi@plus.it
- 17. Salva il messaggio appena completato come bozza
- 18. Crea un nuovo messaggio di posta elettronica.
- 19. Trova il sito di almeno tre dei principali canali televisivi nazionali.
- 20. Descrivi brevemente quali tipi di servizi forniscono.

- 21. Illustra quali sono i vantaggi e svantaggi di usare un sistema elettronico invece della carta, per ottenere lo stesso tipo di informazioni.
- 22. Trova la versione Internet del Giornale Radio e riporta alcune notizie dell'ultima edizione.
- 23. Trova il sito Internet di una paragonabile emittente straniera (es. BBC, NBC).
- 24. Copia l'indice dei servizi offerti, nel messaggio di posta elettronica.
- 25. Confronta i siti appena visitati ed indica, a tuo parere, quale preferisci.
- 26. Assegna a questo messaggio, lo stesso oggetto del messaggio precedente.
- 27. Cancella tra i file allegati nel primo messaggio, il file pinocch1.htm
- 28. Crea una tua firma.
- 29. Inserisci la tua firma nei due messaggi di posta elettronica.
- 30. Salva il messaggio di posta elettronica, come bozza

#### Prepara un messaggio di posta elettronica in cui spieghi brevemente:

- 1. Cosa è un indirizzo di posta elettronica e come è strutturato.
- 2. Cosa è un file ASCII.
- 3. Che differenza c'e' tra un file ASCII e un file binario.
- 4. Cosa è un URL e come è strutturato.
- 5. Cosa si intende per "download".
- 6. Cosa si intende per "carrello virtuale"
- 7. Inserisci all'inizio della prima risposta la dicitura: "Risposta alla domanda n. 1"
- 8. Usa la funzione copia e incolla per inserire la stessa dicitura del punto 7, a tutte le altre risposte, personalizzando il numero della domanda .
- 9. Allega al messaggio i seguenti file: *esame.htm, esame.txt, esame.doc* che trovi nella cartella "*allegati\_ecdl7"*
- 10. Sulla prima riga del messaggio, indica la dimensione dei file allegati.
- 11. Sulla seconda riga del messaggio, incolla i primi due paragrafi del file **commedia.txt**, che trovi nella cartella **"allegati\_ecdl7"**.
- 12. Sposta il testo che hai appena inserito, in fondo al messaggio.
- 13. Inserisci nel campo "destinatario", questi indirizzi: rossi@plus.it, gialli@plus.it, neri@plus.it, verdi@plus.it, bianchi@plus.it.
- 14. Crea una lista di distribuzione, con gli indirizzi appena inseriti.
- 15. Inserisci nell'oggetto del messaggio la dicitura: "Prova Esame ECDL 4"
- 16. Elimina dalla lista di distribuzione gli indirizzi: gialli@plus.it e bianchi@plus.it
- 17. Sostituisci gli indirizzi del campo destinatario con la lista di distribuzione, appena creata, e predisponi il messaggio in modo da inviare una copia silente a bianchi@plus.it
- 18. Salva il messaggio appena completato come bozza
- 19. Crea un nuovo messaggio di posta elettronica.
- 20. Cerca un sito dove vengono venduti dei prodotti tipici (formaggi, salumi, etc..).
- 21. Descrivi brevemente quali possibilità ti offre come utente.
- 22. Illustra quali i vantaggi e svantaggi di usare questo servizio virtuale, anziché i canali tradizionali.
- 23. Copia una scheda tipica di un prodotto.
- 24. Illustra brevemente, quali modalità di pagamento offre il sito.
- 25. Esprimi un tuo parere, sull'affidabilità del servizio (pagamento con carta di credito, garanzie di consegna, etc..) e giustifica la tua risposta.
- 26. Assegna a questo messaggio, lo stesso oggetto del messaggio precedente.
- 27. Cancella tra i file allegati nel primo messaggio, il file esame.htm
- 28. Crea una tua firma.
- 29. Inserisci la tua firma nei due messaggi di posta elettronica.
- 30. Salva il messaggio di posta elettronica, come bozza.

## Test 5

- 1. Cosa si intende per una "form di raccolta dati".
- 2. Cosa è la "firma digitale".
- 3. Che differenza c'è tra "rispondere al mittente" e "inoltrare a".

### Test ECDL Modulo 7 – Le Monnier

- 4. Cosa è un URL e come è strutturato.
- 5. Che differenza c'è tra programma "freeware" e "shareware".
- 6. Cosa si intende per "cookie"
- 7. Inserisci all'inizio della prima risposta la dicitura: "Risposta alla domanda n. 1"
- 8. Usa la funzione copia e incolla per inserire la stessa dicitura del punto 7, a tutte le altre risposte, personalizzando il numero della domanda.
- 9. Allega al messaggio i seguenti file: pirati.htm, pirati.txt, pirati.doc che trovi nella cartella "allegati\_ecdl7"
- 10. Sulla prima riga del messaggio, indica la dimensione dei file allegati.
- 11. Sulla seconda riga del messaggio, incolla le prime due parole del file **esame.txt**, che trovi nella cartella "**allegati\_ecdl7**".
- 12. Sposta il testo che hai appena inserito, in fondo al messaggio.
- 13. Inserisci nel campo "destinatario", questi indirizzi: rossi@plus.it, gialli@plus.it, neri@plus.it, verdi@plus.it, bianchi@plus.it.
- 14. Crea una lista di distribuzione, con gli indirizzi appena registrati.
- 15. Inserisci nell'oggetto del messaggio la dicitura: "Prova Esame ECDL 5"
- 16. Elimina dalla lista di distribuzione gli indirizzi: gialli@plus.it e bianchi@plus.it
- 17. Sostituisci gli indirizzi del campo destinatario con la lista di distribuzione, appena creata, e predisponi il messaggio in modo da inviare una copia silente a bianchi@plus.it
- 18. Salva il messaggio appena completato come bozza
- 19. Crea un nuovo messaggio di posta elettronica.
- 20. Internet può servire anche per cercare lavoro. Il "Sole 24 Ore" offre servizi a tale fine. Trova il sito di questo giornale.
- 21. Accedi alla sezione dove puoi lasciare il tuo curriculum vitae ed elenca i titoli che contiene.
- 22. Riporta un tipo di offerta di lavoro che trovi nel sito.
- 23. Un servizio analogo è offerto anche da altri siti. Fai una ricerca su Internet e trovane almeno un altro.
- 24. Descrivi brevemente ciò che contiene quest'ultimo sito.
- 25. Illustra quali sono, a tuo parere, i vantaggi e gli svantaggi di usare questi servizi rispetto a quelli dei giornali tradizionali.
- 26. Assegna a questo messaggio, lo stesso oggetto del messaggio precedente.
- 27. Cancella tra i file allegati nel primo messaggio, il file pirati.htm
- 28. Crea una tua firma.
- 29. Inserisci la tua firma nei due messaggi di posta elettronica.
- 30. Salva il messaggio di posta elettronica, come bozza.

### Test 6

- 1. Cosa è un indirizzo di posta elettronica e come è strutturato.
- 2. Cosa significa aggiungere ad un messaggio di posta elettronica il proprio biglietto da visita.
- 3. Che differenza c'è tra WWW e HTTP.
- 4. Cosa è un URL e come è strutturato.
- 5. Che differenza c'è tra "compressione" e "decompressione".
- 6. Cosa si intende per "collegamento ipertestuale"
- 7. Inserisci all'inizio della prima risposta la dicitura: "Risposta alla domanda n. 1"
- 8. Usa la funzione copia e incolla per inserire la stessa dicitura del punto 7, a tutte le altre risposte, personalizzando il numero della domanda.
- 9. Allega al messaggio i seguenti file: *commedia.htm, commedia.txt, commedia.doc* che trovi nella cartella "*allegati\_ecdl7*"
- 10. Sulla prima riga del messaggio, indica la dimensione dei file allegati.
- 11. Sulla seconda riga del messaggio, incolla i primi due paragrafi del file *pinocch.txt*, che trovi nella cartella "*allegati\_ecdl7"*.
- 12. Sposta il testo che hai appena inserito, in fondo al messaggio.
- 13. Inserisci nel campo "destinatario", questi indirizzi: rossi@plus.it, gialli@plus.it, neri@plus.it, verdi@plus.it, bianchi@plus.it.

- 14. Crea una lista di distribuzione, con i seguenti indirizzi: ecdl1@plus.it, ecdl2@plus.it, ecdl3@plus.it.
- 15. Inserisci nell'oggetto del messaggio la dicitura: "Prova Esame ECDL 6"
- 16. Elimina dalla lista di distribuzione gli indirizzi: gialli@plus.it e bianchi@plus.it
- 17. Sostituisci gli indirizzi del campo destinatario con la lista di distribuzione, appena creata, e predisponi il messaggio in modo da inviare una copia silente a ecdl4@plus.it
- 18. Salva il messaggio appena completato come bozza
- 19. Crea un nuovo messaggio di posta elettronica.
- 20. Su Internet è possibile anche trovare siti dedicati a musei. Visita il sito degli uffizi di Firenze e descrivi quali possibilità offre all'utente questo servizio.
- 21. Ci sono altri siti dedicati a musei, trovane almeno un altro .
- 22. Illustra vantaggi e svantaggi di visitare un museo in modo virtuale anzichè di persona.
- 23. Un altro importante museo è il Louvre. Trova la sua home page e descrivi brevemente cosa contiene.
- 24. Quali problemi esistono, a tuo parere, nella vendita per corrispondenza, via Internet, di libri o altri oggetti?
- 25. Salva una pagina web dell'ultimo sito visitato e allegala al messaggio di posta elettronica.
- 26. Assegna a questo messaggio, lo stesso oggetto del messaggio precedente.
- 27. Cancella tra i file allegati nel primo messaggio, il file commedia.htm
- 28. Crea una tua firma.
- 29. Inserisci la tua firma nei due messaggi di posta elettronica.
- 30. Salva il messaggio di posta elettronica, come bozza.

- 1. Cosa è un indirizzo di posta elettronica e come è strutturato.
- 2. Come puoi verificare se un messaggio è stato inviato.
- 3. Che differenza c'è tra Internet, Intranet ed Extranet.
- 4. Cosa è un URL e come è strutturato.
- 5. Che cosa è una "FAQ".
- 6. Cosa si intende per "collegamento ipertestuale"
- 7. Inserisci all'inizio della prima risposta la dicitura: "Risposta alla domanda n. 1"
- 8. Usa la funzione copia e incolla per inserire la stessa dicitura del punto 7, a tutte le altre risposte, personalizzando il numero della domanda.
- 9. Duplica il contenuto del messaggio in un nuovo messaggio
- 10. Salva il primo messaggio come bozza.
- 11. Allega al secondo messaggio i seguenti file: esame.htm, pinocch.txt, pinocch1.doc che trovi nella cartella "*allegati\_ecdl7"*
- 12. Sulla prima riga del messaggio, indica la dimensione dei file allegati.
- 13. Sulla seconda riga del messaggio, incolla i primi due paragrafi del file cuore.txt, che trovi nella cartella "*allegati\_ecdl7"*
- 14. Sposta il testo che hai appena inserito, in fondo al messaggio.
- 15. Inserisci nel campo "destinatario", questi indirizzi: rossi@plus.it, gialli@plus.it, neri@plus.it, verdi@plus.it, bianchi@plus.it.
- 16. Crea una lista di distribuzione, con gli indirizzi appena inseriti.
- 17. Inserisci nell'oggetto del messaggio la dicitura: "Prova Esame ECDL 7"
- 18. Elimina dalla lista di distribuzione gli indirizzi: gialli@plus.it e bianchi@plus.it
- 19. Predisponi il messaggio di posta elettronica, per la spedizione alla lista di distribuzione, per conoscenza a gialli@plus.it e in copia silente a bianchi@plus.it
- 20. Salva il messaggio appena completato come bozza e poi creane uno nuovo
- 21. Per comprare un'automobile, puoi visitare i siti delle varie case automobilistiche e vedere cosa offrono. Trova una marca che abbia una home page su Internet e descrivi brevemente il tipo di informazioni che contiene.
- 22. Dai un tuo parere sull'utilità di questo servizio.
- 23. Qual è il nome e l'indirizzo del concessionario più vicino?
- 24. Trova il sito di un'altra marca di automobili
- 25. Paragona i due siti e dai un tuo giudizio sulle differenze nella impostazione delle pagine.
- 26. Salva una pagina web dell'ultimo sito visitato e allegala al messaggio di posta elettronica.

- 27. Assegna a questo messaggio, lo stesso oggetto del messaggio precedente.
- 28. Cancella tra i file allegati nel primo messaggio, il file pinocch.txt
- 29. Crea un tuo biglietto da visita e inseriscilo nei tre messaggi di posta elettronica.
- 30. Salva tutti i messaggi di posta elettronica, come bozza.

- 1. Cosa è una "mailing list".
- 2. Come puoi tenere in ordine la posta elettronica.
- 3. Che differenza c'è tra copia per conoscenza e copia silente.
- 4. Cosa è una "homepage".
- 5. Che cosa è un "hacker".
- 6. Cosa è un "indirizzo IP"
- 7. Inserisci all'inizio della prima risposta la dicitura: "Risposta alla domanda n. 1"
- 8. Usa la funzione copia e incolla per inserire la stessa dicitura del punto 7, a tutte le altre risposte, personalizzando il numero della domanda.
- 9. Duplica il contenuto del messaggio in un nuovo messaggio
- 10. Salva il primo messaggio come bozza.
- 11. Allega al secondo messaggio i seguenti file: *esame.htm, esame.txt, esame.doc*, cuore.htm, cuore.txt, cuore.doc che trovi nella cartella "*allegati\_ecdl7*"
- 12. Sulla prima riga del messaggio, indica la dimensione dei file allegati.
- 13. Sulla seconda riga del messaggio, incolla i primi due paragrafi del file *commedia.txt*, che trovi nella cartella "*allegati\_ecdl7*"
- 14. Sposta il testo che hai appena inserito, in fondo al messaggio.
- 15. Inserisci nel campo "destinatario", questo indirizzo: gialli@plus.it.
- 16. Crea una lista di distribuzione, con i seguenti indirizzi: neri@plus.it, verdi@plus.it, bianchi@plus.it.
- 17. Inserisci nell'oggetto del messaggio la dicitura: "Prova Esame ECDL 3"
- 18. Elimina dal campo destinatario l'indirizzo gialli@plus.it
- 19. Predisponi il messaggio di posta elettronica, per la spedizione alla lista di distribuzione, per conoscenza a gialli@plus.it e in copia silente a rossi@plus.it.
- 20. Salva il messaggio appena completato come bozza
- 21. Crea un nuovo messaggio di posta elettronica.
- 22. Per consultare le notizie del giorno, trova il sito di un quotidiano.
- 23. Descrivi brevemente il tipo di informazioni che contiene.
- 24. Dai un tuo parere sull'utilità di questo servizio, rispetto al giornale tradizionale.
- 25. Consulta l'elenco delle notizie e riporta nel messaggio della posta elettronica, quella che ritieni più interessante
- 26. Trova un altro sito di un quotidiano.
- 27. Paragona i due siti e dai un tuo giudizio sulle differenze nella impostazione delle pagine.
- 28. Assegna a questo messaggio, lo stesso oggetto del messaggio precedente.
- 29. Allega il file pinocch.txt
- 30. Crea un tuo biglietto da visita.
- 31. Inserisci il tuo biglietto da visita nei tre messaggi di posta elettronica.
- 32. Salva tutti i messaggio di posta elettronica, come bozza.